# LINEA GUIDA

### FUTURA ILA SCUOLA **PER L'ITALIA DI DOMANI**

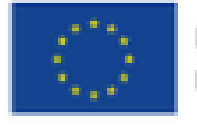

Unione Europea NextGenerationEU

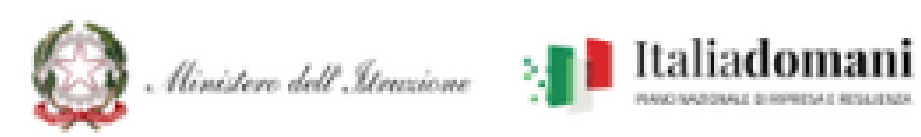

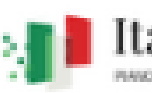

**PIANO SCUOLA 4.0 PNRR** Istruzione

### **Pianificazione e registrazione incontri**

**Tutore ed Esperti** 

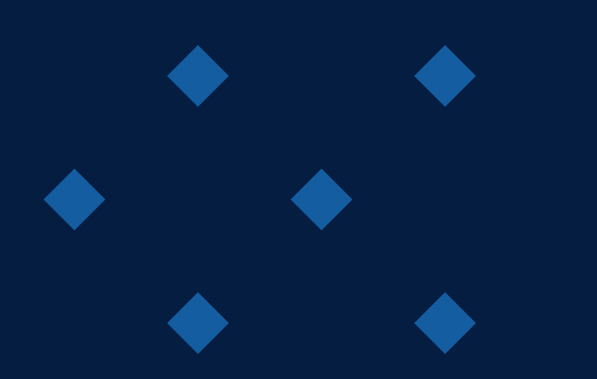

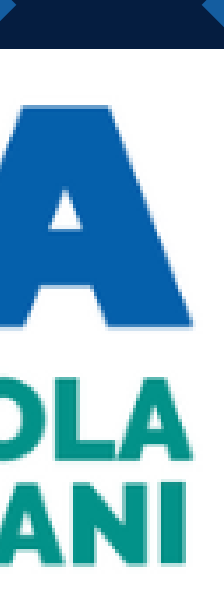

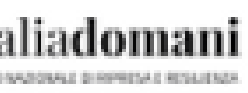

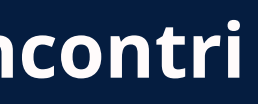

# ACCESSO ALLA PIATTAFORMA

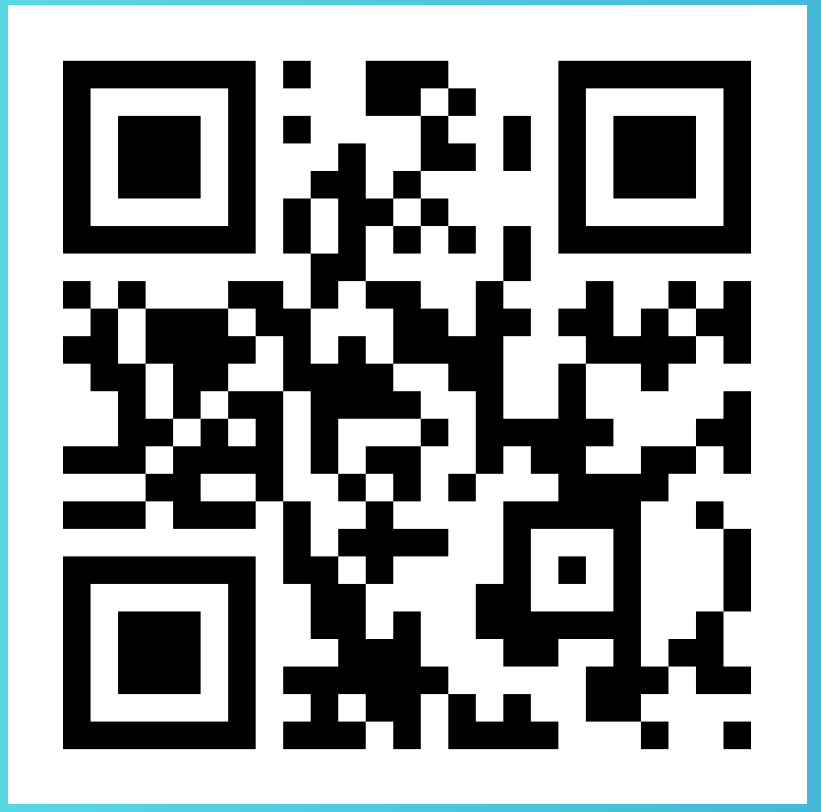

### https://pnrr.istruzione.it

CHE UTENTE SEI?

Benvenuto nell' Area riservata.

L'ACCESSO ALLA **PIATTAFORMA AVVIENE ATTRAVERSO** SISTEMA DI **RICONOSCIMENTO SPID** PERSONALE.

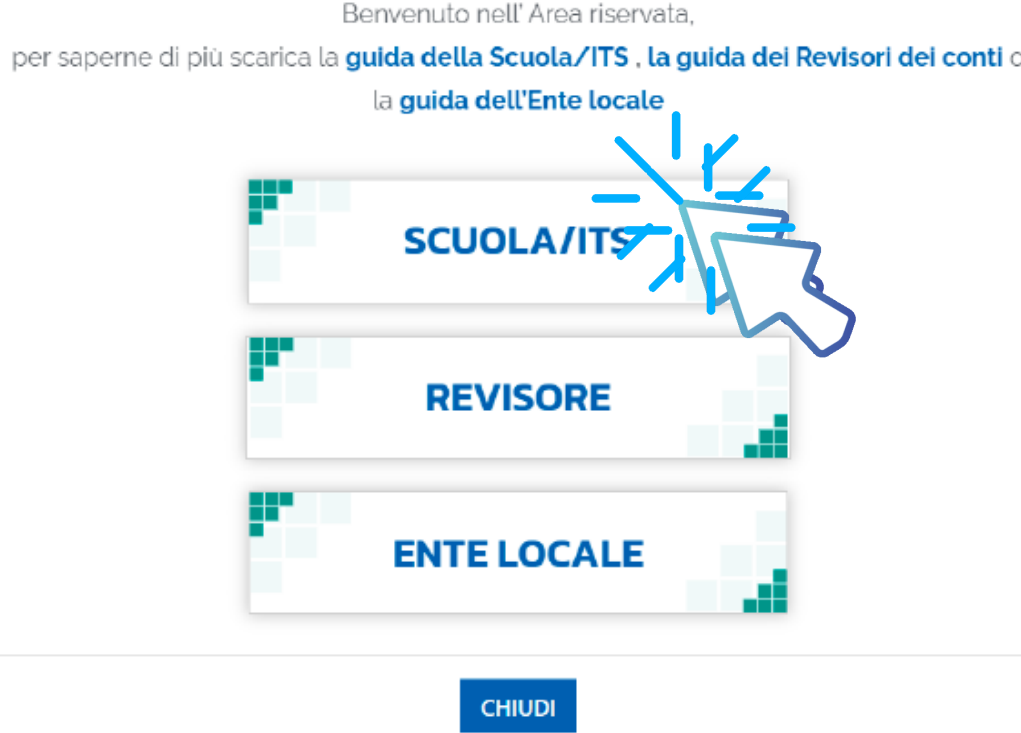

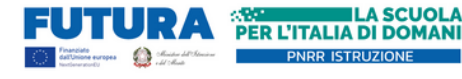

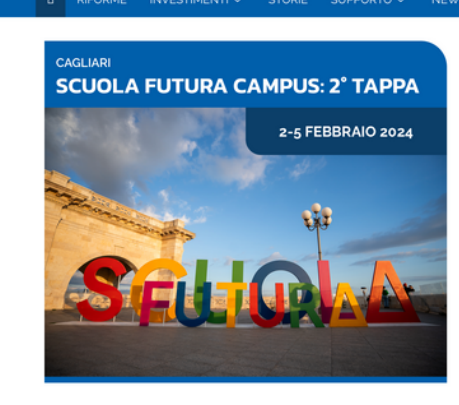

| 10-0-02-24<br>PUBBLICATE LE ISTRUZIONI PER IL CARICAMENTO DI ANAGRAFICA E<br>RENDICONTO DI PROGETTO PER GLI INTERVENTI DI EDILIZIA SCOLASTICA | > |
|----------------------------------------------------------------------------------------------------|---|
| 11-12-23<br>PUBBLICATE LE ISTRUZIONI OPERATIVE PER LA FORMAZIONE DEL<br>PERSONALE SCOLASTICO PER LA TRANSIZIONE DIGITALE                      | > |
| 15-11-23           NUOVE COMPETENZE NUOVI LINGUAGGE PUBBLICATE LE ISTRUZIONI           OPERATIVE                                              | > |
| 09-11-23<br>AVVISO PUBBLICO PER LE SCUOLE PARITARIE "NUOVE COMPETENZE E<br>NUOVI LINGUAGGI"                                                   | > |

NUOVE SCUOLE V SCUOLA FUTUR

VEDI TUTTE LE NEWS

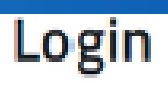

### Regole di accesso dal 01/10/2021

| Usemame:                  | Username dimenticato? |
|---------------------------|-----------------------|
| Inserisci il tuo username |                       |
| Password:                 | Password dimenticata? |
| Inserisci la password     |                       |
| EN                        | NTRA                  |
| OP                        | PURE                  |
| Entra con 5%ID            | Approfondisci SPID    |
| S Entra con CIE           | Approfondisci CIE     |

# ACCESSO ALLA PIATTAFORMA

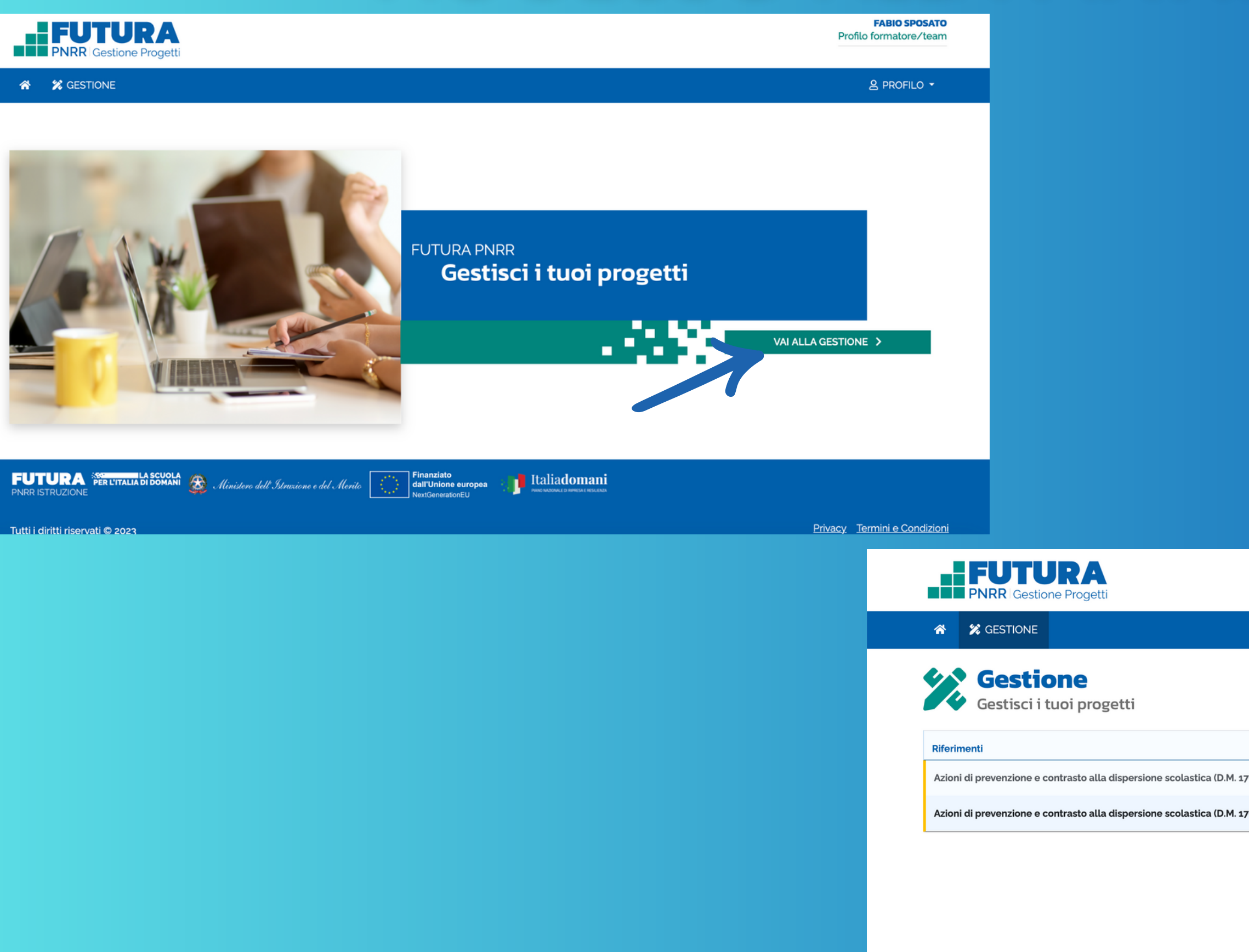

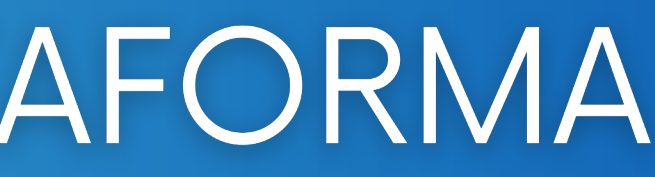

### SELEZIONANDO I TRE PUNTINI O IL TITOLO DEL PROGETTO SI ACCEDE ALL'AREA DELLE ATTIVITÀ

|    |                                                   |               |          | Profilo formatore/tear  |
|----|---------------------------------------------------|---------------|----------|-------------------------|
|    |                                                   |               |          | e Profilo →             |
|    |                                                   |               |          |                         |
| †↓ | Titolo progetto ↑↓                                | Scuola∕ITS ↑↓ | Stato    | Termine rendicontazione |
|    |                                                   |               |          |                         |
| )  | <b>Scuola aperta</b><br>M4C1l1.4-2022-981-P-13827 | CSIS022007    | IN CORSO | 31/12/2024              |

### **PIANIFICAZIONE DEGLI INCONTRI**

### LA PIANIFICAZIONE DEGLI INCONTRI **DEVE ESSERE FATTA ALMENO DUE GIORNI PRIMA**

|                                                                          |                                       |                       |                  |                | 음 PROFILO ▼                                                   |
|--------------------------------------------------------------------------|---------------------------------------|-----------------------|------------------|----------------|---------------------------------------------------------------|
| <b>sieme per crescere. →</b><br>/iso/decreto: M4C1I1.4-2022-981 - Azioni | di prevenzione e contrasto alla dispe | ersione scolastica (I | D.M. 170/2022)   |                | Importo finanziato: 65.074,92€<br>Importo rendicontato: 0,00€ |
|                                                                          |                                       | ATTUAZIONE            |                  |                |                                                               |
|                                                                          | TA III                                | KTTIVITÀ              | D                |                |                                                               |
| tività O                                                                 |                                       |                       |                  |                |                                                               |
| INFORMAZIONI GENERALI                                                    | PROGRESSI                             |                       |                  |                | INTERVENTI -                                                  |
| isualizza <b>50</b> 🗢 righe per pagina                                   |                                       |                       |                  |                | Filtra                                                        |
| Attività e relative edizioni                                             |                                       |                       | Cod. Edizione    | 💩 îl 🙍 îl 🕓 îl | Stato 🝞 🕕                                                     |
| Percorsi formativi e laboratoriali co-curriculari                        |                                       |                       |                  | Inte           | ervento M4C111.4-2022-981-1041                                |
| 1041-ATT-784-E-1 - Percorsi formativi e laborat<br>ATT-784               | oriali co-curriculari MUSICA          |                       | 1041-ATT-784-E-1 | 2 1            |                                                               |
| sualizzate righe da 1 a 1 di 1 righe                                     |                                       |                       |                  |                | Precedente 1 Successivo                                       |
| ESPORTA I DATI                                                           | CLICK SUI                             | TRE PUI               | NTINI E SC       | CEGLIERE       | MODIFICA<br>MODIFICA                                          |
|                                                                          | IONARE LA                             | VOC                   |                  | STRO           |                                                               |

### 😚 🕺 GESTIONE I tuoi progetti > M4CIII.4-2022-981-P-22239 > Attuazione > Attività > Modifica edizione 1041-ATT-784-E-1 - Percorsi formativi e laboratoriali co-curriculari MUSICA INCO **MODIFICA EDIZIONE** INFORMAZIONI GENERALI Registro PERSONALE DI PROGETTO CALENDARIO IE ELENCO PARTECIPANTI Oggi < > 28 feb – 3 mar 2024 Giorno Settim REGISTRO Venerdi 1 Sabato 2 Giovedì 29 06:00 07:00 08:00 09:00 10:00 ← INDIETRO tro in questa pagina in un nu

### **CELLA ALL'INTERNO DEL CALEBDARIO**

### PIANIFICAZIONE DEGLI INCONTRI

| ungi Lezione/Incol                                | ontro                                                                                            |                                          | ×                | PERSONALE DI PROGETTO    |                                                                                                    |
|---------------------------------------------------|--------------------------------------------------------------------------------------------------|------------------------------------------|------------------|--------------------------|----------------------------------------------------------------------------------------------------|
| Si ricorda che le prese<br>registrate con la mass | senze del personale di progetto e dei destinatari partecipant<br>ssima tempestività              | ti ad incontri, lezioni e pasti devono e | ssere 🗙          | PARTECIPANTI<br>REGISTRO | Lunedi 26     Martedi 27     Mercoledi 28     Giovedi 29     Venerdi 1     Sabato 2     Domenica 3       66:00                                                                                                    |
| ologia *<br>ezione/Incontro \$                    | <ul> <li>Argomento *</li> <li>1041-ATT-784-E-1 - Percorsi formativi e laboratoriali o</li> </ul> | co-curriculari MUSICA                    | Set              |                          | 07:00       08:00       09:00                                                                                                    |
| a inizio*<br>3/02/2024                            | Data fine 28/02/2024                                                                             | Ora Inizio * Ora Fi<br>14 : 10 17 :      | ne *             |                          | 11:00                                                                                                    |
| × ANNULLA                                         |                                                                                                  | PIA                                      | NIFICA           | RETTANGOLO GRI           | 13:00<br>14:0 - 15:0<br>104:-ATT-784-E-1 -<br>Percors formative<br>Laboratorial co-<br>15:00<br>104:-ATT-784-E-1 -<br>Percors formative<br>Laboratorial co-<br>15:00<br>104:-ATT-784-E-1 -<br>Percors formative<br>Laboratorial co-<br>104:-ATT-784-E-1 -<br>Percors formative<br>Laboratorial co-<br>104:-ATT-784-E-1 -<br>Percors formative<br>Laboratorial co-<br>104:-ATT-784-E-1 -<br>Percors formative<br>Laboratorial co-<br>104:-ATT-784-E-1 -<br>Percors formative<br>Laboratorial co-<br>104:-ATT-784-E-1 -<br>Percors formative<br>Laboratorial co-<br>104:-ATT-784-E-1 -<br>Percors formative<br>Laboratorial co-<br>Laboratorial co-<br>Labor                                                                                                    |
| DATA E L'                                         | ORA APPARE GIÀ PRE<br>L'ORA DI FINE - OPPU                                                       | COMPILATA,<br>RE SE NON ES               | MA VA<br>SCE QUI |                          | 16:00 16:0-1720<br>16:0-1720<br>10:0-1728<br>10:0-1728<br>10:0-1788<br>10:0-1788<br>10:0- |

RIPETERE I PASSAGGI DELLA PIANIFICAZIONE PER RIAPRIRE IN REGISTRO LA SCHERMATA DEL CALENDARIO. IN QUESTA SCHERMATA APPARIRANNO LE LEZIONI PIANIFICATE SOTTO FORMA DI RETTANGOLO GRIGIO

### NEL CALENDARIO APPARIRANNO LE CASELLE CORRISPONDENTI AL GIORNO E ORA PIANIFICATI

### **REGISTRAZIONE PRESENZE**

| i) Si ricorda che le<br>registrate con la                             |                                                                                                    |                                                                                                    |                                |                                                                         |    |
|-----------------------------------------------------------------------|----------------------------------------------------------------------------------------------------|----------------------------------------------------------------------------------------------------|--------------------------------|-------------------------------------------------------------------------|----|
|                                                                       | presenze del personale di progetto e<br>massima tempestività                                                           | dei destinatari partecipanti ad incon                                                                                              | tri, lezioni e p               | oasti devono essere                                                     | ×  |
| Prima di procec                                                       | re alla registrazione delle ore, verifica                                                                              | are di aver aggiunto all'edizione il pe                                                                                            | rsonale e i pa                 | artecipanti richiesti.                                                  | ж  |
| ATTENZIONE!<br>E' necessario in:<br>Docente o espe<br>Tutor (Obbligat | erire le seguenti figure professionali p<br>10 <b>(Obbligatorio)</b> Numero minimo: 1<br>1 <b>io)</b> Numero minimo: 1 | per il personale di progetto associato                                                                                             | :                              |                                                                         | ×  |
| oologia *                                                             | Argomento *                                                                                                    |                                                                                                    |                                |                                                                         |    |
| .ezione/Incontro                                                      | 1041-ATT-784-E-1 - Percor                                                                                              | rsi formativi e laboratoriali co-curricul                                                                                          | ari MUSICA                     |                                                                         |    |
| ta *                                                                  | Ora Inizio *                                                                                                    | Ora Fine *                                                                                                    |                                |                                                                         |    |
| 8/02/2024                                                             | 14:10                                                                                                    | 15 : 10                                                                                                    |                                |                                                                         |    |
| Cod. Identi                                                           | cativo                                                                                                    | ↑↓ Cognome                                                                                                    | î↓                             | Nome                                                                    | ¢↓ |
| Cod. Identi                                                           | getto                                                                                                    | ↑↓ Cognome                                                                                                    | ↑↓                             | Nome                                                                    | ¢↓ |
| Cod. Identi                                                           | sativo<br>Setto                                                                                                    | Cognome                                                                                                    | ↑↓<br>↑↓ τι                    | Nome                                                                    | ¢↓ |
| Cod. Identi                                                           | cativo<br>getto<br>• 14 Cognome 14 Nome<br>© CANCELLA                                                                  | Cognome     Tinologia attore                                                                                                    | ↑↓<br> <br> <br> <br>          | Nome                                                                    | ţ  |
| Cod. Identi                                                           | sativo                                                                                                    | Cognome     Cognome     Tinologia attore                                                                                           | ↑↓<br>↑↓ τι                    | Nome                                                                    | ↑↓ |
| Cod. Identi                                                           | e ↑↓ Cognome ↑↓ Nome                                                                                                   | Cognome     Cognome     Tinologia attore     Tipologia attore                                                                      | ↑↓<br>↑↓ τι<br>↑↓ τ            | Nome                                                                    | ţ  |
| Cod. Identi                                                           | e ↑↓ Cognome ↑↓ Nome CANCELLA  Cognome ↑↓ Nome FABIC                                                                   | ↑↓       Cognome         ↑↓       Tinologia attore         e       ↑↓         Tipologia attore       Organizzatore e Formatore/Tee | ↑↓<br>↑↓ Tiu<br>↑↓ Tiu<br>1000 | Nome  Doologia professionale  ipologia professionale  Docente o esperto | ↑↓ |

1 ALL'INIZIO O ALLA FINE DI OGNI SINGOLO INCONTRO È **NECESSARIO REGISTRARE** LA PRESENZA DI DOCENTE E ALUNNO AL SINGOLO **INCONTRO.** IN ASSENZA DI TALE PASSAGGIO, L'INCONTRO NON PUÒ **ESSERE CONSIDERATO AI FINI DELLA RENDICONTAZIONE** 

# **IDENTIFICATIVO DELL'ALUNNO**

**2 SPUNTARE LA CASELLA A SINISTRA DEL CODICE FISCALE DEL** DOCENTE

# **BASSO PREMERE SALVA**

### **BISOGNA**

**1 SPUNTARE LA CASELLA A SINISTRA DEL CODICE** 

**3 SPUNTARE L'AUTODICHIARAZIONE CHE APPARIRÀ IN**